## Procedure for Updating Information for the establishments Registered with BOPT(ER) up to the financial Year 2014-15.

- 1. Visit <u>www.mhrdnats.gov.in</u>
- 2. Click on Login.

3. Enter the User ID and Password Obtained from the BOPT(ER) and click on "Login".

| 🕒 @gov.in 🛛 🗙 🗋 National Apprentices                | hip T 🗙 🔽 (111 unread) - rao_cr2101 🗙 M Inbox (                                                                                                    | 993) - c.rajarao@gr 🗙 📀 National Apprenticeship T 🗙 📃       | Raja — 🗇 🗙                            |
|-----------------------------------------------------|----------------------------------------------------------------------------------------------------|-------------------------------------------------------------|---------------------------------------|
| ← → C 🗋 portal.mhrdnats.gov.in:8080/bo              | at/login/user_login.action                                                                                                    |                                                             | ☆ 🧿 🔳                                 |
| 🔛 Apps 🛷 VoterIDCorrections 📓 Telugu News / Top Sto | NewImageProcessing Telugu Bible - Genesis                                                                                                    | 🖺 Software Companies 🔤 🜖 Publications Authored 🛛 🎆 Levenber | rg-MarquardtNational Skill Develop >> |
|                                                     | National Apprenticeship Train<br>Instituted by Board of Apprenticeship Training /<br>Ministry of Human Resource Development, Gove                                                      |                                                             |                                       |
|                                                     | Home About Us Students I                                                                                                    | Industries Institutions Login or Regist                     | er                                    |
| н                                                   | ome > Login                                                                                                    |                                                             |                                       |
|                                                     |                                                                                                    |                                                             |                                       |
|                                                     | Login                                                                                                    |                                                             |                                       |
|                                                     | Please login using your user id or your registered<br>Email ID and password.In case you have<br>forgoticm your password, please use forgot<br>password link to retrieve your password. |                                                             |                                       |
|                                                     | EORJHC000001                                                                                                    | PASSWORD                                                    |                                       |
|                                                     |                                                                                                    | Please select your state                                    |                                       |
|                                                     | Login Forgot Password?                                                                                                    | Click Here                                                  |                                       |
|                                                     | New User? Register here                                                                                                    | NEW USER ID                                                 |                                       |
|                                                     |                                                                                                    |                                                             |                                       |
| 🔁 4 - labour_laws_138.pdf 🎽 🖄 Labour Laws.ppt       | * DEC-SDE.rar *                                                                                                    | 2. Stipend workflowpdf 🔹 💌 work flow 24.06.2015.pdf         |                                       |

## 4. The following Window will be opened. Click on My Profile.

| 🕒 @gov.in 🔿               | K 🜔 National Apprenticeship T 🗙 🔽 (111 unread) - rao_cr2101 🗴 M Inbox (993) - c.rajarao@g 🗴 🚫 National Apprenticeship T 🗙 📃                                                                                                    | Raja — 🗇          | ×          |  |
|---------------------------|----------------------------------------------------------------------------------------------------|-------------------|------------|--|
| ← → C 🗋 portal.mh         | rdnats.gov.in:8080/boat/indreglisting/indRegListing!industryPage.action                                                                                                    | \$                | <b>S</b> ≡ |  |
| Apps 🛷 VoterIDCorrections | s 📓 Telugu News / Top Sto 🔲 NewImageProcessing 🚦 Telugu Bible - Genesio 🕒 Software Companies i 🌀 Publications Authored 🔡 Levenberg-Marquardio 🕼 National S                                                                                                    | Skill Develop     | **         |  |
|                           | National Apprenticeship Training Scheme (NATS)<br>Ministry of Human Resource Development, Department of High                                                                                                    |                   | Î          |  |
|                           | My <u>P</u> rofile                                                                                                    |                   |            |  |
|                           | Velcome NATIONAL HIGHWAY DIVN JHARSUGUDA Contact   Logout                                                                                                    |                   |            |  |
| -                         |                                                                                                    | <b>1</b>          |            |  |
|                           | Welcome to NATS web portal                                                                                                    | l l               |            |  |
|                           |                                                                                                    |                   |            |  |
|                           | Dear NATIONAL HIGHWAY DIVN JHARSUGUDA,                                                                                                    |                   |            |  |
|                           | We congratulate you on your successful login into NATS web portal. The new NATS portal with enhanced features and transparency will serve<br>as a platform to help skill India However, we would require some additional information from you to help you serve better and faster. Please click<br>the 'Wy profile' link below or the tab above to timish additional information. |                   |            |  |
|                           | Please note that you may not be able to avail all the features on the portal if your profile is incomplete.                                                                                                    |                   |            |  |
|                           |                                                                                                    |                   |            |  |
|                           | My Profile                                                                                                    |                   |            |  |
|                           |                                                                                                    |                   |            |  |
| 🔁 4 - labour_laws_138.pdf | 🝸 🅙 Labour Laws.ppt 👕 🗮 DEC-SDE.rar 👕 💆 2. Stipend workflowpdf 👕 💆 work flow 24.06.2015.pdf 👕                                                                                                    | Show all download | <u>s</u> × |  |

- 5. Establishment information window will be opened. Fill up the details that are asked to be filled.
- 6. Click on to go to the Next Page.
- 7. After filling up all the pages Click on Submit to save all the Information.
- 8. Now click on Log out and then Login again to utilize the facilities available in the Portal.